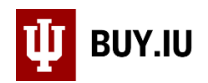

## Export Invoice Line Payment Details

When a supplier invoice enters BUY.IU it is applied, line by line, to its corresponding purchase order (PO). Occasionally, invoice lines are applied to the incorrect PO line which can result in payment being funded by a wrong account or on an incorrect object code. Once these payments are finalized, a General Accounting Adjustment (GEC) document in KFS is used to apply charges to the correct account or object code.

Account and reference information are required to submit a GEC document. This guide walks through how to locate these details using a bulk export. This is especially helpful for large, multi-line POs that may require multiple GEC documents.

Remember, invoices enroute and set to be paid by the wrong account or object code **should not** be rejected. Instead, payment should be issued, and the transaction corrected afterwards using a GEC.

Navigate to the Invoices search option in the Orders module.

| â   | Home                | W BUY.IU                                |                 | All 🕶          | Search (Alt+Q)         | ٩    | 4,674.15 USD | € 🌣 ا           | <b>1</b>   |
|-----|---------------------|-----------------------------------------|-----------------|----------------|------------------------|------|--------------|-----------------|------------|
|     |                     | Shop ▶ Shopping ▶ Shopping Home ▶ Shopp | ng              |                |                        |      |              |                 | -¶) Logout |
| -   | Shop                | Shopping Dashboard Actions -            |                 |                |                        |      |              |                 |            |
| 6   | Orders              | Orders                                  | Quick search Q  |                |                        |      |              |                 |            |
| Ω   | Contracts           | Search                                  | All Orders      |                |                        |      |              |                 |            |
| -   | Contracts           | My Orders                               | Requisitions    |                |                        |      |              |                 |            |
| 血   | Accounts<br>Payable | Approvals                               | Purchase Orders |                |                        |      |              |                 |            |
|     |                     |                                         | Change Requests |                |                        |      |              |                 |            |
| 28  | Suppliers           |                                         |                 |                |                        |      |              |                 |            |
| .20 | Sourcing            |                                         | Invoices        | ds, Descriptio | n, Supplier, Manufactu | irer |              | Q               |            |
|     |                     |                                         | Receipts        | rse            |                        |      |              | Advanced Search |            |
| հղ  | Reporting           |                                         |                 | liers Catego   | ries Contracts         |      |              |                 |            |
| ക്  | Administer          |                                         |                 |                |                        |      |              |                 |            |
|     | Administer          |                                         |                 |                |                        |      |              |                 |            |
|     |                     |                                         |                 |                |                        |      | S ?          | My Action Items |            |
|     |                     | ✓ Frequently Used Catalogs              |                 |                |                        |      | ?            | ✓ Contract      |            |

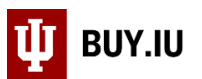

The search page loads and returns all invoices created in the past 90 days. On the search page, click **Add Filter** to narrow your results to a specific account, organization, or purchase order.

In this example, we'll limit our results to invoices booked against a specific PO. Enter "PO" in the search field and check the box next to **PO Number**.

|             | ψ   | BUY.IU              |                                 |                            |              |                   |    |                                                                                                    | All 👻                                                      | Search (Alt+Q)       | ٩         | 4,      |
|-------------|-----|---------------------|---------------------------------|----------------------------|--------------|-------------------|----|----------------------------------------------------------------------------------------------------|------------------------------------------------------------|----------------------|-----------|---------|
|             | Ord | ers 🕨 Search 🕨 Ir   | nvoices                         |                            |              |                   |    |                                                                                                    |                                                            |                      |           |         |
| -           | -   | ≡ Search            | Invoices                        |                            |              |                   |    |                                                                                                    |                                                            |                      | R Save As | s 🔻     |
| í           | Cre | eated Date: Last    | 90 days 🔻 Quick                 | search                     |              | ٩                 | 0  | Add Filter 🔻                                                                                                | Clear All Filte                                            | rs                   |           |         |
|             | <   | > Page              | 1 of 50 1                       | -200 of 88642 Re           | sults 🚯      |                   |    | PO                                                                                                    |                                                            |                      |           |         |
| ш           |     | Invoice<br>Number 🔻 | Supplier Invoice<br>Number(s) 🔻 | Supplier                   | PO<br>Number | Invoice<br>Status | Da | PO Numb Last Expo                                                                                           | oer<br>ort Date                                            |                      | nt 🔻      | :<br>C  |
| <b>1</b> 20 |     | SI0645976           | C388884                         | CDW<br>Government<br>LLC 🕄 | PO0307656    | Pending           |    | *PO Begii     *PO Begii     *PO Begii     *PO Begii     *PO Begii                                           | n Date Day<br>n Date Month<br>n Date Year<br>Date Day      |                      | USD       | 4<br>11 |
| м<br>ПГ     |     | SI0645975           | 875265886X041<br>92021          | AT&T Mobility<br>II LLC 🕄  | -            | Pending           |    | PO End I  +PO End I  +PO End I  *PO End I  *PO End I  *Po end I  *Po end I  *Po end I  *Po end I  *Po end I | Date Day<br>Date Month<br>Date Year<br>PO#<br>eason Import | Notification Process | USD       |         |
|             |     | SI0645974           | SI0645974                       | Tod E Elias 🕄              | PO0310395    | Pending           |    | 4/28/2021<br>10:47:49 AM                                                                                    | 5/28/2021                                                  | - C                  | ).00 USD  | 4       |

A new field appears. Enter the **PO number** in the field and click **Apply**.

| 合        | 🖞 вич.Іи          |                        |                            |              |                   |                          | All 🔻         | Search             | n (Alt+Q) Q       |
|----------|-------------------|------------------------|----------------------------|--------------|-------------------|--------------------------|---------------|--------------------|-------------------|
|          | Orders 🕨 Search 🕨 | Invoices               |                            |              |                   |                          |               |                    |                   |
|          | ≡ Searc           | h Invoices             |                            |              |                   |                          |               |                    | 🛱 Save A          |
| Ĩ        | Created Date: La  | ost 90 days ▼ Quick    | search                     |              | Q                 | Add Filter ▼             | Clear All F   | ilters             |                   |
| ٢        | PO Number: All    | • x                    |                            |              |                   |                          |               |                    |                   |
| •••      | PO0275240         |                        | 3642 Re                    | esults 🚯     |                   |                          |               |                    |                   |
| <b>1</b> |                   | Apply Ca               | ncel                       | PO<br>Number | Invoice<br>Status | Created<br>Date/Time     | Due<br>Date 🔻 | Discount<br>Date 🔻 | Discount Amount 🔻 |
|          | SI0645976         | C388884                | CDW<br>Government<br>LLC 🕄 | PO0307656    | Pending           | 4/28/2021<br>11:01:45 AM | 6/12/2021     | -                  | 0.00 USD          |
| հր       | SI0645975         | 875265886X041<br>92021 | AT&T Mobility              | -            | Pending           | 4/28/2021<br>10:58:57 AM | 4/28/2021     | -                  | 0.00 USD          |

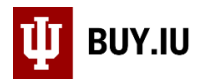

Next, click **Created Date** in the upper left-hand corner and select **All**. This ensure all invoices processed against the PO are returned in your export. Click **Apply** to apply your changes.

| <b>^</b> | Ш влути                                   | All 🔻 Search | (Alt+Q) Q                     | 4,674.15 U        | JSD 📜 🗢 🏴           |
|----------|-------------------------------------------|--------------|-------------------------------|-------------------|---------------------|
|          | Orders  Search  Invoices                  |              |                               |                   |                     |
|          | ≡ Search Invoices                         |              | 🛱 Sav                         | re As 🔻 🗡 F       | Pin Filters 🔻 💆 Exp |
| íc       | Created Date: Last 90 days 🔻 Quick search | ٩            | Add Filter ▼                  | Clear All Filters |                     |
|          | ● All                                     |              |                               |                   |                     |
|          | O Within Last 90 days ✓                   |              |                               |                   | 🍄 200               |
| Ê        | O Between 🕅 and                           |              | Created                       | Due Discount      |                     |
| <u>.</u> | more options >                            |              | Time 🖸 Date                   | ▼ Date ▼          | Discount Amount 🔻   |
| <b>%</b> | INC. S                                    | pply Cancel  | /26/2021 3/13/2<br>2:40:02 PM | 2021 –            | 0.00 USD            |
| lik      | SI0613655 11175 INDIANA PO02752           | 40 Complete  | 3/26/2021 3/17/2              | 2021 –            | 0.00 USD            |

Now export the results. Click **Export All** in the upper right-hand corner.

| <b>^</b>  | ₿                 | UY.IU               |                                 |                            |              | All 🔻             | Search (Alt+Q)                | ۹               | 4,674.15 l         | JSD 📜         | ♡       | <b>4 1</b>               |
|-----------|-------------------|---------------------|---------------------------------|----------------------------|--------------|-------------------|-------------------------------|-----------------|--------------------|---------------|---------|--------------------------|
|           | Orde              | ers 🕨 Search 🕨 In   | voices                          |                            |              |                   |                               |                 |                    |               |         | -¶ Logout                |
|           | ≡ Search Invoices |                     |                                 |                            |              |                   |                               | R Save As       | ▼ × P              | Pin Filters 💌 | 🚨 Expo  | ort All 🔻                |
| í.        | Cre               | eated Date: All 🔻   | Quick search                    |                            |              | ۹ 🛙               | Add Filter 🔻                  | Clear All Filte | ers                |               |         | ?                        |
|           | PO                | Number: PO027       | 5240 🔻 🗙                        |                            |              |                   |                               |                 |                    |               |         |                          |
|           |                   | 1-16 of 16 Resu     | lts                             |                            |              |                   |                               |                 |                    |               | 🍄 200 P | Per Page 🔻               |
| <u>ш</u>  |                   | Invoice<br>Number 🔻 | Supplier Invoice<br>Number(s) 🔻 | Supplier                   | PO<br>Number | Invoice<br>Status | Created<br>Date/Time <b>O</b> | Due<br>Date 🔻   | Discount<br>Date 🔻 | Discount Am   | ount 🔻  | Submitted<br>Date 🔻      |
| <b>\$</b> |                   | SI0613656           | 11161                           | INDIANA<br>EARTH<br>INC. 🕄 | PO0275240    | Complete          | 3/26/2021<br>12:40:02 PM      | 3/13/2021       | _                  | 0.            | 00 USD  | 3/26/2021<br>12:42:16 PM |
| հր        |                   | SI0613655           | 11175                           | INDIANA                    | PO0275240    | Complete          | 3/26/2021                     | 3/17/2021       | _                  | 0.            | 00 USD  | 3/26/2021                |

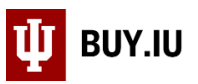

## A new window opens. Enter a name for your export and select **Transaction Export** from the **Type** drop-down menu.

| â        | Ш виу.ји                                     |                                                                                                    |                     | All 🔻         | Search (Alt+Q) | Q | 4,674.15 USD 📜 |
|----------|----------------------------------------------|----------------------------------------------------------------------------------------------------|---------------------|---------------|----------------|---|----------------|
| E        | Orders > Search > Invoices<br>Search Invoice | Export Invoices                                                                                                    |                     |               |                |   | X Pin Filters  |
| 6        | Created Date: Last 90 days 🔻                 | Export Request Options (Step                                                                                                    | 1 of 1)             |               |                |   |                |
| <u>Q</u> | PO Number: PO0275240 🔻                       | Title 🗯                                                                                                    | Export request fo   | or P00275240. |                |   |                |
| 血        | 1-16 of 16 Results                           |                                                                                                    |                     |               |                |   |                |
| 192      | Invoice Supplier                             | New York Control of Control of Co | 71 characters remai | ining         |                |   | iubmitted ate  |
|          | SI0613656 11161                              | Туре                                                                                                    | Screen Layout       |               |                |   | /26/2021       |
| \$       |                                              | Format                                                                                                    | Full Export         |               |                |   | :42:16 PM      |
| id.      |                                              |                                                                                                    | Transaction Ex      | port          |                |   |                |
|          | SI0613655 11175                              |                                                                                                    | User Defined T      | emplate       |                |   | /26/2021       |
| at .     |                                              | INC.                                                                                                    |                     | 8.4.10        |                |   | 141:55 PM      |

Click **Submit** and BUY.IU begins generating the export file. Run time varies depending on the size of the file. Click the **Manage Search Exports** link to go to your exports page and wait on the export.

| 合            | ₩ виу. | U               |                  |                            |           |                        | A                                      | .II ▼          | Search (Alt+Q) | Q 4             | 4,674.15 USD 📜                  | $\heartsuit$            | 2             | <b>4</b> 2 | 1    |  |
|--------------|--------|-----------------|------------------|----------------------------|-----------|------------------------|----------------------------------------|----------------|----------------|-----------------|---------------------------------|-------------------------|---------------|------------|------|--|
|              | Orders | ▶ Search ▶ In   | voices           |                            |           | Successfu              | s<br>Ily created the expo              | rt request . Y | ou             |                 |                                 |                         |               | -10 Log    | gout |  |
|              | ≡      | Search          | Invoices         |                            |           | can view t<br>Manage S | he status and retrive<br>earch Exports | e the file at  |                | Save As         | <ul> <li>Pin Filters</li> </ul> | rs 🔹 🛃 Export All       |               |            |      |  |
| ío           | Create | ed Date: Last 9 | 90 days 🔻 Quick  | search                     |           |                        | Q 🛛 Add F                              | ilter 🔻 Cle    | ar All Filters |                 |                                 |                         |               |            | ?    |  |
|              | PO Nu  | umber: PO027    | 75240 🕆 🗙        |                            |           |                        |                                        |                |                |                 |                                 |                         |               |            |      |  |
| <b>.</b>     | 1-1    | 16 of 16 Resu   | llts             |                            |           |                        |                                        |                |                |                 |                                 | \$                      | 200 Per       | r Page 🤻   |      |  |
|              | Inv    | voice           | Supplier Invoice |                            | PO        | Invoice                | Created                                | Due            | Discount       |                 | Submitted                       | Invoice                 | Invoice       | Pay        |      |  |
| <u> 19</u> 2 | □ Nu   | umber 🔻         | Number(s) 🔻      | Supplier                   | Number    | Status                 | Date/Time 🖸                            | Date 🔻         | Date 🔻         | Discount Amount | ▼ Date ▼                        | Source                  | Туре          | Status     | То   |  |
| <b>\$</b>    | sic    | 0613656         | 11161            | INDIANA<br>EARTH<br>INC. 3 | PO0275240 | Complete               | 3/26/2021<br>12:40:02 PM               | 3/13/2021      | -              | 0.00 US         | SD 3/26/2021<br>12:42:16 PM     | Digital<br>Mailro<br>om | PO<br>Invoice | Paid       |      |  |

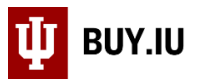

Alternatively, you can navigate to your exports page at any time by clicking the **profile icon** in the upper right-hand corner, then selecting **Manage Search Exports**.

| <b>^</b> | 🖞 виу.іи   |                          |                  |                  |           |          | ŀ                        | All 🗸       | Se  | earch (Alt+Q)                | ۹          | 4,674.15 U      | SD 📜     | v<br>⊘       | 2       | <b>Å</b> J | L |
|----------|------------|--------------------------|------------------|------------------|-----------|----------|--------------------------|-------------|-----|------------------------------|------------|-----------------|----------|--------------|---------|------------|---|
|          | Orders 🕨 S | Search 🕨 Ir              | ivoices          |                  |           |          |                          |             |     | Sarah Chavez                 | Z          |                 |          |              |         |            | t |
|          | ≡ \$       | Search                   | Invoices         |                  |           |          |                          |             |     | View My Profile              |            |                 |          |              |         | 7          |   |
| Íc       | Created    | Date: Last               | 90 days 🔻 Quick  | search           |           |          | Q 🕑 Add F                | ilter 🔻 🛛 🔾 | Cle | Dashboards<br>Manage Searche | es         |                 |          |              |         |            |   |
|          | PO Num     | PO Number: PO0275240 🔻 🗙 |                  |                  |           |          |                          |             |     | Manage Search                | Exports    |                 |          |              |         |            |   |
|          | 1-16       | of 16 Resu               | ilts             |                  |           |          |                          |             |     | Set My Home Pa               | age        |                 |          |              |         |            |   |
| Ξ        | Invoi      | ce                       | Supplier Invoice |                  | PO        | Invoice  | Created                  | Du          | Je  | Search Help For              | A Solution | 1               |          |              |         |            | 1 |
| <u>.</u> | Num        | ber 🔻                    | Number(s) 🔻      | Supplier         | Number    | Status   | Date/Time 오              | Date 🔻      | •   |                              | You d      | lo not have any | recent ( | orders       |         |            |   |
| .20      | SI061      | 3656                     | 11161            | INDIANA<br>EARTH | PO0275240 | Complete | 3/26/2021<br>12:40:02 PM | 3/13/202    | 21  |                              |            | 12:4            | 2:16 PM  | Mailro       | Invoice | Logout     |   |
| ul.      |            |                          |                  | INC.             |           |          |                          |             |     |                              |            |                 |          | om<br>Import |         |            |   |

On the Manage Exports page, click the **Title** to download a compressed file. This export is made up of multiple CSV files.

| <b>^</b>   | 🖞 вич.и                      |                |                |                             | All 👻                    | Search (Alt+Q)         | ۹        | 4,674.15 USD       | 📜 🗢 🏴                | <b>+ 1</b> |
|------------|------------------------------|----------------|----------------|-----------------------------|--------------------------|------------------------|----------|--------------------|----------------------|------------|
| _          | Manage Search Exports        |                |                |                             |                          |                        |          |                    |                      | -¶ Logout  |
| -          | Manage Exports               |                |                |                             |                          |                        |          |                    |                      | ?          |
| <b>i</b> d | Export Requests Ex           | port Schedules |                |                             |                          |                        |          |                    |                      |            |
| <b>2</b>   | Click to Filter              |                |                |                             |                          |                        |          |                    | Refresh th           | his Page 🔻 |
| 血          |                              |                |                |                             |                          |                        |          |                    |                      |            |
| <u>.</u>   | Title                        | Status         | Search<br>Type | Export Output               | Created                  | Comple                 | ted      | Available<br>Until | Details              | Actions    |
| <b>3</b> 9 | Export request for PO0275240 | Completed      | Invoice        | Transaction Export<br>(CSV) | 4/28/2021<br>11:43:09 AN | 4/28/202<br>/ 11:43:18 | 21<br>AM | 5/5/2021           | Total Records:<br>16 | Delete     |

Unzip the export using a tool like WinRAR or WinZip, then open the file titled **InvCustomFieldSummary**.

| Name ^                                                                                                    | Date modified                                                                                              |
|----------------------------------------------------------------------------------------------------|----------------------------------------------------------------------------------------------------|
| V Today (5)                                                                                                    |                                                                                                    |
| <ul> <li>archive_transaction_export_buyer_invoice_search_0002000838-1516104510_20210428114318</li> <li>screen_buyer_invoice_search_00020008381235729487</li> <li>transaction_export_buyer_invoice_search_InvoiceData111299051</li> <li>transaction_export_buyer_invoice_search_InvCustomFieldSummary844983128</li> </ul> | 4/28/2021 11:47 AM<br>4/28/2021 11:41 AM<br>4/28/2021 11:47 AM<br>4/28/2021 11:47 AM<br>4/28/2021 11:47 AM |
| Testerday (5)                                                                                                    | 4/27/2021 1:00 PM<br>4/27/2021 5:44 PM                                                                     |

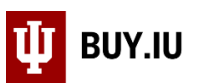

This Excel file contains many columns of information. Some columns have been hidden in the image below to showcase relevant fields.

The highlighted row in the screen shot states that \$1,100 (column H) was paid using account 6054600 (column J) and object code 4520 (column AH).

| Α          | В            | C            | D              | E         | F          | Н                           | I                     | J       | К                  | N     | AH       |
|------------|--------------|--------------|----------------|-----------|------------|-----------------------------|-----------------------|---------|--------------------|-------|----------|
| Invoice No | Invoice Type | Invoice Date | Invoice Status | PO No     | PO Line No | Invoice Line Extended Price | Invoice Line Currency | Account | Account-SubAccount | Chart | Obj Code |
| SI0613656  | Invoice      | 3/8/2021     | Paid           | PO0275240 | 3          | 1,100                       | USD                   | 6054600 | 6054600            | SB    | 4520     |
| SI0613656  | Invoice      | 3/8/2021     | Paid           | PO0275240 | 3          | 220                         | USD                   | 6054600 | 6054600            | SB    | 4520     |
| SI0613656  | Invoice      | 3/8/2021     | Paid           | PO0275240 | 3          | 1,710                       | USD                   | 6054600 | 6054600            | SB    | 4520     |
| SI0613655  | Invoice      | 3/12/2021    | Paid           | PO0275240 | 1          | 1,450                       | USD                   | 754900  | 754900             | SB    | 4520     |
| SI0612631  | Invoice      | 3/8/2021     | Paid           | PO0275240 | 1          | 220                         | USD                   | 754900  | 754900             | SB    | 4520     |
| SI0612631  | Invoice      | 3/8/2021     | Paid           | PO0275240 | 1          | 160                         | USD                   | 754900  | 754900             | SB    | 4520     |
| SI0612631  | Invoice      | 3/8/2021     | Paid           | PO0275240 | 1          | 305                         | USD                   | 754900  | 754900             | SB    | 4520     |
| SI0612631  | Invoice      | 3/8/2021     | Paid           | PO0275240 | 1          | 200                         | USD                   | 754900  | 754900             | SB    | 4520     |
| SI0612631  | Invoice      | 3/8/2021     | Paid           | PO0275240 | 1          | 310                         | USD                   | 754900  | 754900             | SB    | 4520     |
| SI0612631  | Invoice      | 3/8/2021     | Paid           | PO0275240 | 1          | 200                         | USD                   | 754900  | 754900             | SB    | 4520     |

This information, along with the invoice number SI0613656 (column A), is what is needed to process a GEC in KFS and move the charges to the correct account or object code. Visit the <u>General Accounting Adjustment information page</u> to learn more about the GEC.